## **IColor Sticker Demo Outline**

Start by opening the two programs used to print: IColor CustomCUT and Uninet iColor PrintHub.

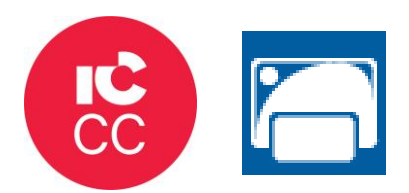

In IColor CustomCUT, we'll create a new project to print.

- The IColor can print a maximum of 4.25 in wide
- Cuts best when the length is under 4 in long
- Select a project area size that is closest to what you want to print, or you may create a custom size project

| New Pr          | roject Click    | "New Project" to start a new b | lank project with default settings. |
|-----------------|-----------------|--------------------------------|-------------------------------------|
| CC Open P       | roj New Project |                                | sting project.                      |
| Recovered       | I Pr Name:      | Untitled-1                     |                                     |
| Recent Projects | Page Size:      | 4.25" x 3"                     | Clear Recent                        |
|                 | w:              | 4.25 in                        |                                     |
|                 | н:              | 3.00 in                        |                                     |
|                 | Orientation:    | Vertical (Portrait)            | /                                   |
|                 | Units:          | Inches N                       |                                     |
|                 |                 | Cancel                         | OK                                  |

You can always change the project size after you start working on the project

• \*\*Extra white space at the bottom of the project, it will print this as well.

Import Image + Add Cut Line Demos:

- Circle/square sticker png example
  - o Use shape tool to make basic cut shape around sticker
- Trace cut line png example
  - Your image MUST be an image file and not a vector file (svg) for the trace function to work

## **Cutline Tips**

- Add a bleed to your design ahead of time because icolor software is not good at color matching
- How to expand cutline in/out; toggle "inset offset" for whether you want your line to bump in or out from its postion

| Path Layer Effects | Text View | Ci                   |           |        |          |
|--------------------|-----------|----------------------|-----------|--------|----------|
| Union              | Alt+U     | 😢 Path               | Offset    |        | $\times$ |
| Intersection       |           | 4                    |           |        |          |
| Exclude            |           | R <sub>f</sub> Type: | Regular   | ~      |          |
| Front Minus Back   |           | Offset:              |           |        | 0.040 in |
| Back Minus Front   |           | Miter:               | 1.00      |        |          |
| Simplify           |           | Ins                  | et Offset |        |          |
| Split Path         |           |                      |           |        |          |
| Reverse Path       |           |                      |           | Cancel | ОК       |
| Object to Path     |           |                      |           |        |          |
| Close Path         |           |                      |           |        |          |
| Join Paths         |           |                      |           |        |          |
| Offset Path        |           |                      |           |        |          |
| Stroke to Path     |           |                      |           |        |          |

OR: you can use the wrench menu to add a rounded shadow push the buffer out

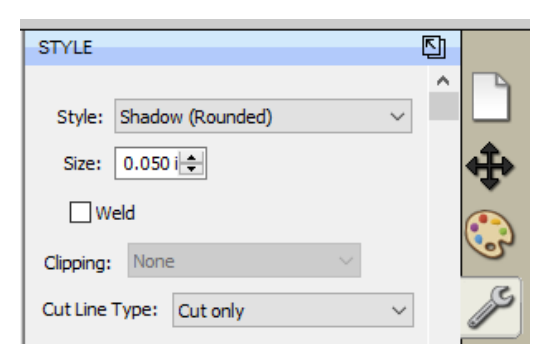

## **Print Settings**

• Change number of labels printed before the printer cuts the sheet

| Queue  | Print Alignment     | Label Feed         | Printer Settings |                        |
|--------|---------------------|--------------------|------------------|------------------------|
| Sensor | Mode                |                    |                  |                        |
| ensor  | mode selection disa | bled for Digital D | Die-Cut Media    |                        |
| 0      | 10 1                | 201                | 190              |                        |
| 1      | N N                 |                    |                  |                        |
| Co     | ntinuous Ref        | flective           | DieCut           |                        |
| Presen | t Mode              |                    | - Su             |                        |
| ✔ Cutt | er Enabled          |                    |                  |                        |
|        | ftar no activity    |                    |                  | Cut after button press |
| Cut a  | nei no activity     |                    |                  |                        |

• How to change print settings

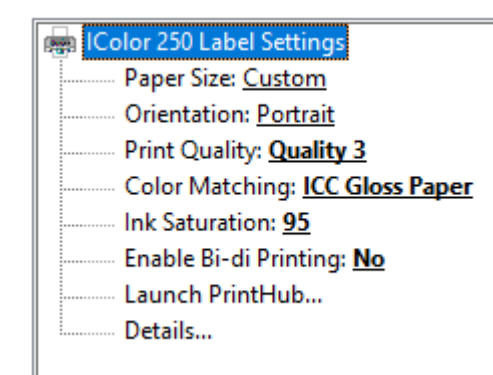